# N-FOCUS Major Release Economic Assistance December 9, 2018

A Major Release of the N-FOCUS system is being implemented December 9, 2018. This document provides information explaining new functionality, enhancements and problem resolutions made effective with this release. This document is divided into four main sections:

General Interest and Mainframe Topics: All N-FOCUS users should read this section.

**Electronic Application:** N-FOCUS users responsible for case activity received through the Web based Electronic Application should read this section.

**Developmental Disabilities Programs:** N-FOCUS users who work directly with DD programs and those who work with the related Medicaid cases should read this section.

**Note:** This section will only appear when there are tips, enhancements or fixes specific to Development Disabilities Programs.

**Expert System:** All N-FOCUS users with responsibility for case entry for AABD, ADC Payment, SNAP, CC, FW, IL, MED, and Retro MED should read this section.

**Note:** When new functionality is added to N-FOCUS that crosses multiple topics (ie General Interest and Mainframe, Alerts, Correspondence, Expert System etc) the functionality will be described in one primary location. This location will usually be the General Interest and Mainframe section or the Expert System section. Alerts, Work Tasks and Correspondence that are part of the new functionality will be documented in both the primary location that describes the entire process and in the Alerts, Work Tasks and Correspondence sections.

## Table of Contents

| General Interest and Mainframe                  | 3 |
|-------------------------------------------------|---|
| Main Menu (Change)                              | 3 |
| PAS Program Moving From MLTC to EA (Change)     | 3 |
| Service Authorization (Change)                  | 4 |
| ACCESSNebraska Electronic Application           | 4 |
| My Account PIN Letter (Change)                  | 4 |
| Rent and Lot Rent Split on Application (Change) | 5 |
| Alerts                                          | 5 |
| Alert 606 CHARTS Created A/R (New)              | 5 |
| Alert 607 – Age Change (New)                    | 5 |

| Alert 248 – Age Change (Change)5                                          |
|---------------------------------------------------------------------------|
| Alert 614 – LIHEAP (New)                                                  |
| Alert 613 – Medicaid Approved6                                            |
| Alert 307 – SNA Ends (Change) 6                                           |
| Narrative7                                                                |
| Detail Narrative Window (Change)7                                         |
| Sub-Headings (Change)7                                                    |
| Correspondence                                                            |
| New Employment First Timesheets (New)8                                    |
| List Correspondence Window (Change)12                                     |
| Expert System12                                                           |
| Child Care 7% Budget (Change)12                                           |
| Child Care Budget End Date (Fix) 14                                       |
| Homeless Deduction (Change) 14                                            |
| SNAP Reinstatement (Change) 16                                            |
| SNAP Reinstatement Following Closure for Failure to Provide (Change) . 16 |
| LIHEAP (Change)17                                                         |
| Case Info/Prov Task                                                       |
| New Address Added to Master Case                                          |
| Pending ADC Following Ineligible Month (Change)25                         |
| Rent and Lot Rent Split in Expenses (Change) 25                           |

## General Interest and Mainframe

## Main Menu (Change)

The Main Menu, Services group contains a new icon with this release.

Service Referral Billing Icon – Click this icon to navigate to the Search Service Referral – Billing window.

Note: This icon will be used primarily by CFS Protection & Safety at this time.

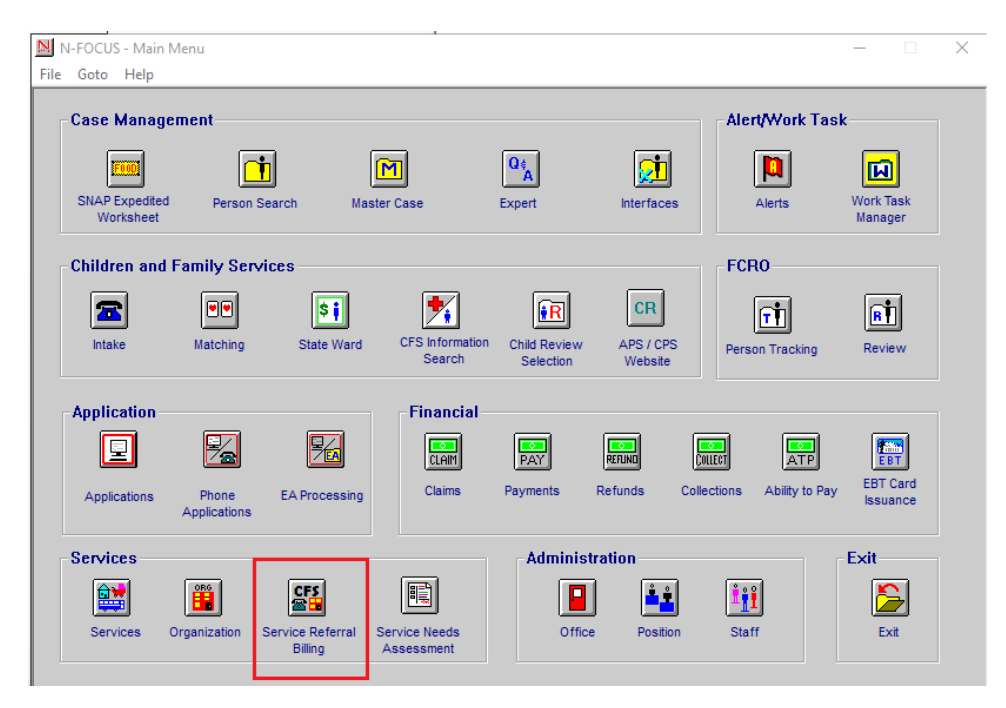

## PAS Program Moving From MLTC to EA (Change)

The Personal Assistance Service (PAS) program is moving from the MLTC division to the EA Division. PAS will no longer appear on the Case Actions task in the Expert System. All PAS case actions will now occur from the Detail Program case in GEN. PAS will be act6ivated in GEN and the system will perform a check of Medicaid eligibility before activation. The following message will be displayed if PAS is NOT approved.

Program case may not be activated if participant's Medicaid status is pending, closed, denied, or they are in a Medicare Buy In only category. The PAS case will not be activated for any month that the participant was not Medicaid eligible.

When a PAS case is pended or reopened the initial mode recommendation will be assigned. The case assignment will default to the EA Processing Queue, position 1111111. The worker has the option to assign to someone else. If the program case status is pending and it is assigned to position 1111111 the MC will be added to the EA processing queue. The queue type will be Initial. The date the pending action occurs becomes the EA queue priority date. PAS is added to the AABD/SSAD (01) service delivery group. If a worker renders a pending PAS case from the

queue, and the MED case is still pending, a new alert #613 will be generated once Medicaid is approved to notify the EA worker to action on the PAS case.

Regarding the review process for PAS. Currently the MLTC worker receives alert #490, SNA ends, when it is time to renew the Service Needs Assessment. Alert #490 will be discontinued. Alert #307 is being reinstated for PAS case only for EA workers. Once generated, this alert will be used to insert the MC into the EA processing queue with the type, Review. The queue priority date will be the processing date when the alert was created. If the PAS program case is already assigned, the alert will be created, but the MC will not be inserted into the EA processing queue.

Work Tasks will now be generated for PAS, regarding case pending 45 and 60 days.

## Service Authorization (Change)

The ability to tie a Service Referral to a Service Authorization has been added to the Detail Service Authorization window.

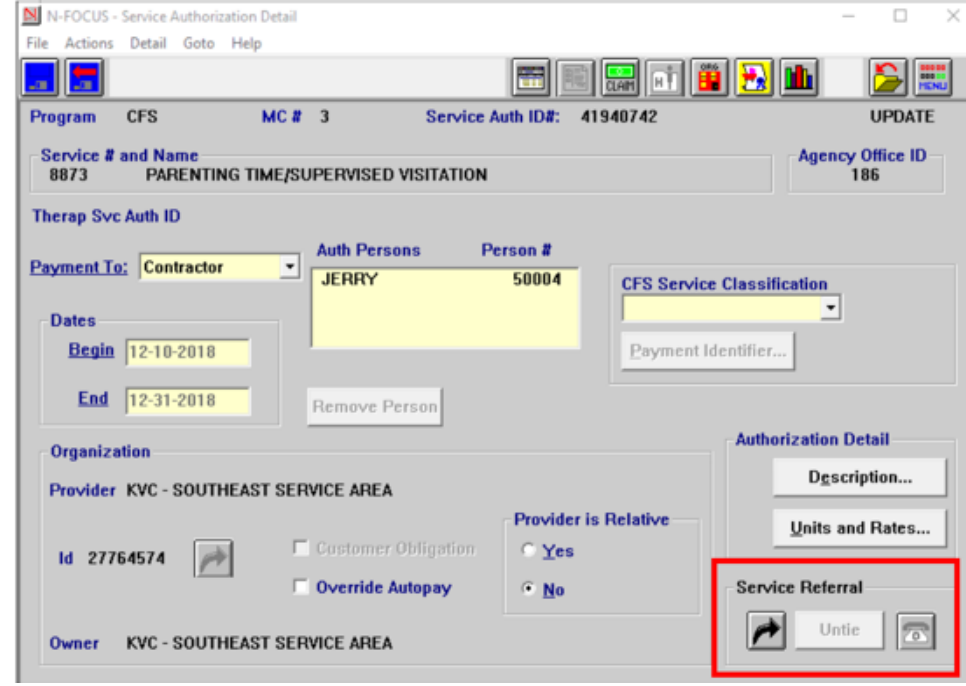

### Note: This functionality is for the CFS Protection & Safety users.

## ACCESSNebraska Electronic Application

## My Account PIN Letter (Change)

The ACCESSNebraska My Account PIN letter will now include the following language:

The PIN Number referenced in this letter is not associated with your EBT or Reliacard accounts.

## Rent and Lot Rent Split on Application (Change)

With this release, Rent and Lot Rent will be split on the Expenses – Housing screen for Economic Assistance.

| Nebraska                                                                                                    | Appl                                                                         | ication                                                                   | NEE<br>Good L                        | BRASKA                     |
|----------------------------------------------------------------------------------------------------|------------------------------------------------------------------------------|---------------------------------------------------------------------------|--------------------------------------|----------------------------|
| 09/2018 Test Dt: 12/18/2018 12:00 AM                                                                                                    | Test DB: DSSADSO                                                             | You have logged in as : NFOSt                                             | gOTOBear                             | He                         |
| (penses - Housing     Who is billed for this housing expense?     TEDDY OBEAR - 01/01/1985     TEDDY OBEAR JR - 01/01/2015     KOALA OBEAR - 01/01/2017     Type of Housing Expense                                                                                                    | If other, describe.                                                          |                                                                           |                                      |                            |
| Acceleration of Car Used as Home<br>Car Payments for Car Used as Home<br>Condominium/Association Fees<br>Home Equity Loan<br>Homeless Sheller Costs<br>Homeowner's Insurance<br>House Payment<br>House Payment with Taxes<br>House Payment with Taxes<br>House Payment with Taxes and Insura<br>Lot Rent<br>Other Allowable Housing Expense<br>Real Estate Taxes on Home<br>Rent<br>House Payment Market Payson Home<br>Rent<br>House Payment Payson Home<br>Rent<br>House Payment Payson Home<br>Rent Hordnane | fees (pet, cable, garage etc.)?                                              | Y ⊖ Yes ⊖ No                                                              |                                      |                            |
| Landlord Name Is this public/subsidized (Section 8) h                                                                                                    | Ing information. Landlord Phone Number Example: (999)999-9999 ousing? Yes No |                                                                           |                                      |                            |
| CANCEL                                                                                                    | se have an eviction notice? () Yes                                           | 5 () NO                                                                   | ADD ANOTHER C                        | ONTINUE                    |
| onomic Assistance<br>I Free: (800)383-4278<br>coln: (402)323-3900                                                                                                    | DHHS ACCESSNebraska C<br>8:00 AM to 5:00<br>C                                | ustomer Service Center is available<br>PM Monday thru Friday<br>ontact Us | Medicaid<br>Toll Free:<br>Lincoln: ( | (855)632-76<br>402)473-700 |

## Alerts

## Alert 606 CHARTS Created A/R (New)

This new monthly alert is created when an Accounts Receivable has been created by CHARTS. The alert will notify the ADC worker that a budget needs to be authorized to begin recoupment.

## Alert 607 – Age Change (New)

Workers assigned to Employment first cases will now receive an age alert when the Employment First participant's child turns age 12 weeks or 6 years old.

## Alert 248 – Age Change (Change)

With this release, workers assigned to Employment First cases will no longer receive this Age Change alert when the Employment First participant turns age 65.

## Alert 614 – LIHEAP (New)

When an energy provider reports a change to household utility information through the LIHEAP Provider Response Spreadsheet, this alert will be generated.

#### Alert Text:

Energy Provider (both name and provider ID#) has reported a change to Household Utility Information. Heating and cooling utility information must be verified for the Household.

#### Alert 613 – Medicaid Approved

This alert informs the EA Worker that Medicaid has been approved and they can now take action on the PAS Case.

Alert Text:

Medicaid Program Case has been approved. Action needed on PAS Program Case.

#### Alert 307 – SNA Ends (Change)

The Service Needs Assessment Alert is created on the Master Case that contains a PAS Program case in which the Service Needs Assessment will be ending in the next 30 days. Once generated, the Master Case will be placed in the EA Processing Queue for review.

If the PAS program case is already assigned, the alert will be created, but the MC will not be inserted into the EA processing queue.

**Note:** Prior to this release, the PAS Program was handled by MLTC. PAS Programs will now be handled by Economic Assistance.

## Narrative

Detail Narrative Window (Change)

A new field, Recorded Time will be added to the Detail Narrative window. This field will display the time the narrative was created.

| ile Actions Edit Goto                                     | Help                                                  |                     |                                    |                          |         |
|-----------------------------------------------------------|-------------------------------------------------------|---------------------|------------------------------------|--------------------------|---------|
| 988                                                       |                                                       | Caller              | P/2 22                             |                          |         |
| Aaster Case Name TES<br>Recorded 09-18-2014<br>Subject AU | STING SINDELAR<br>Recorded Time<br>TOMATED NARRATIVES | 10:15:16 Reco<br>S  | orded By NFO3SPI<br><u>Program</u> | MC # 33<br>DB Updated By | INQUIRY |
| Deselect All                                              | xpedited Indicator Chn                                | 9                   | SNAP                               |                          |         |
|                                                           |                                                       |                     |                                    |                          |         |
|                                                           |                                                       |                     |                                    |                          |         |
|                                                           |                                                       |                     |                                    |                          |         |
| Narrative Detail                                          |                                                       |                     |                                    |                          |         |
| <u>Narrative Detail</u><br>Pending Expedited SN           | AP case was changed                                   | to Not Expedited as | the scheduled into                 | erview was missed        | L .     |
| Narrative Detail<br>Pending Expedited SN                  | AP case was changed                                   | to Not Expedited as | the scheduled into                 | erview was missed        |         |

## Sub-Headings (Change)

The subheading Payment Method will be available for the Approval, Review/Recert and Change Management subjects.

The subheading Release of Information will be available for the Interview subject. Release of Information will also be will also be available for the AABD, ADC, CC, SNAP, LIHEAP, SSAD, and Emergency Assistance Programs.

## Correspondence

New Employment First Timesheets (New)

With this release, a New Employment First timesheets (Education Verification Timesheet, Community Service/Work Experience Timesheet, Daily Job Search Timesheet) will be available for local print in the EF Detail Program Case correspondence create function.

| N-FOCUS - Create Correspondence                                                                           |   | 8 |
|----------------------------------------------------------------------------------------------------|---|---|
| Select the correspondence to create:                                                                      |   |   |
| ANNUITY VERIFICATION REQUEST<br>CHANGE OF PLACEMENT/CHANGE OF WORKER NOTICE                               | ^ |   |
| EARLY DEVELOPMENT NETWORK REFERRAL<br>EARNED INCOME VERIFICATION REQUEST                                  |   |   |
| EARNED INCOME VERIFICATION REQUEST -MEDICAID<br>EF COMMUNICATION (WP-FS-1)<br>EMPLOYMENT FIRST TIMESHEETS |   |   |
| FINANCIAL INSTIT VERIF REQUEST<br>FINANCIAL INSTIT VERIF REQUEST-MEDICAID                                 |   |   |
| GENERIC NOTICE<br>GUARDIANSHIP REVIEW AND CHANGE REQUEST                                                  | ~ |   |
| OK Cancel Help                                                                                            |   |   |

The Timesheet Types that are available to select include:

- Education Verification Timesheet
- Daily Job Service Timesheet
- Community Service/Work Experience Timesheet

| N-FO | CUS - Employment First T | imesheets                         |            |             |
|------|--------------------------|-----------------------------------|------------|-------------|
| File | Help                     |                                   |            |             |
| =    |                          |                                   |            | <b>&gt;</b> |
|      | MCR                      | 49                                |            | ADD         |
|      |                          |                                   |            |             |
|      | PC #                     | 42053337                          |            |             |
|      | Case Person              | ARMAND CICCOLA                    |            |             |
|      | Timesheet Type           | Education Verification Timesheet  | •          |             |
|      |                          |                                   |            |             |
|      |                          |                                   |            |             |
|      |                          |                                   |            |             |
|      |                          |                                   |            |             |
|      |                          | YOU MUST PRINT THIS FORM LOCALLY. |            |             |
|      |                          |                                   | 10-31-2018 | 11:44:28    |

**Note:** These timesheets will include the new barcode in the lower right corner. Examples of this new correspondence can be seen on the following pages.

| th                                           | an            |             |                | every                                      |         |
|----------------------------------------------|---------------|-------------|----------------|--------------------------------------------|---------|
|                                              |               |             |                | <u>Site Supervisor</u>                     |         |
| Name: <u>ARMAND CIC</u>                      | COLA          |             |                | Name:                                      |         |
| MC#: 00000049                                |               |             | _              | Phone #:                                   | Ext#:   |
| Week of:                                     |               |             |                | Worksite:                                  |         |
|                                              |               |             |                | _                                          | _       |
| Date                                         | Time In       | Time out    | *Total Hrs     | [] Community Service<br>[] Work Experience |         |
| Monday                                       |               |             |                |                                            |         |
| Tuesday                                      |               |             |                | Progress                                   |         |
| Wednesday                                    |               |             |                | Attendance                                 |         |
| Thursday                                     |               |             |                | Cooperation<br>Follows Direction           |         |
| Friday                                       |               |             |                | Job Knowledge                              |         |
| Saturday                                     |               |             |                | Discourse des Collemáns conclu             |         |
| Sunday                                       |               |             |                | S = Satisfactory                           |         |
| Statuay                                      |               |             |                | N = Needs Improvement                      |         |
| *Please round to the nearest<br>quarter hour |               |             |                | P = Progressing                            |         |
| 1                                            | *Total        | l Hours:    |                |                                            |         |
|                                              |               |             |                |                                            |         |
| Participant Signature:                       |               |             |                | Date:                                      |         |
| Supervisor Signature: _                      |               |             |                | Date:                                      |         |
| Supervisor                                   | Signature     | indicates t | the supervisor | has verified the accuracy of the hours     | worked. |
| Th                                           | e employe     | e will be c | redited for ho | urs worked, as listed on this timesheet.   |         |
| т                                            | Soturn this   | s complete  | ed form to vo  | ur FF worker, or fax to (402)742-234       | 51      |
| 1                                            | cetui ii tiii | complete    | eu loi m to yo | ul LI worker, of lax to (402)/42-23.       |         |
|                                              |               |             |                |                                            |         |

| )ate:                  | Employment rust -                | Workshon Time                    |            |
|------------------------|----------------------------------|----------------------------------|------------|
| articipant Name: ARMAN | ND CICCOLA                       | Last 4 Digits of SSN 4215        |            |
|                        |                                  | <u></u>                          |            |
| Company                |                                  | Company                          |            |
| Name                   |                                  | Address                          |            |
| Company                |                                  | Company                          | Office Use |
| Phone                  |                                  | Contact                          | Only       |
| Position               | Action A K I                     | Time Spent - 1/2 Hour 1 Hour     | Hours:     |
| [ ] Online Amplication | Ampliantian #                    | (Circle One) 1 1/2 Hours 2 Hours |            |
| [ ] Online Application | Application #                    | or Monitor Initial               |            |
| Company                |                                  | Company                          |            |
| Name                   |                                  | Address                          |            |
| Company                |                                  | Company                          | Office Use |
| Phone                  |                                  | Contact                          | Only       |
| Position               | Action A R I                     | Time Spent - 1/2 Hour 1 Hour     | Hours:     |
|                        |                                  | (Circle One) 1 1/2 Hours 2 Hours |            |
| [ ] Online Application | Application #                    | or Monitor Initial               |            |
| Commony                |                                  | Communic                         |            |
| Name                   |                                  | Address                          |            |
| Сопполни               |                                  | Company                          | Office Use |
| Phone                  |                                  | Contact                          | Only       |
| Position               | Action A R I                     | Time Spent - 1/2 Hour 1 Hour     | Hours      |
| 1 OSHOIL               | Action A IC I                    | (Circle One) 11/2 Hours 2 Hours  | 110015.    |
| [] Online Application  | Application #                    | or Monitor Initial               |            |
| []                     |                                  |                                  |            |
| Company                |                                  | Company                          |            |
| Name                   |                                  | Address                          |            |
| Company                |                                  | Company                          | Office Use |
| Phone                  |                                  | Contact                          | Only       |
| Position               | Action A R I                     | Time Spent - 1/2 Hour 1 Hour     | Hours:     |
|                        |                                  | (Circle One) 1 1/2 Hours 2 Hours |            |
| [] Online Application  | Application #                    | or Monitor Initial               |            |
| Company                |                                  | Company                          |            |
| Name                   |                                  | Address                          |            |
| Company                |                                  | Company                          | Office Use |
| Phone                  |                                  | Contact                          | Only       |
| Position               | Action A R I                     | Time Spent - 1/2 Hour 1 Hour     | Hours:     |
|                        |                                  | (Circle One) 1 1/2 Hours 2 Hours |            |
| [] Online Application  | Application #                    | or Monitor Initial               |            |
|                        |                                  | Total Daily Hours                |            |
| Dantiainant Cimetan    |                                  | Data                             |            |
| Monitor Signature:     |                                  | Date:                            |            |
| Action T-law V.        | - Culturities Annihistican D 0.1 |                                  |            |
| Action Taken Key: A    | - Suomitted Application; K = Sub | omined Resume; I = Interview     |            |
| Return this complete   | d form to your EF worker, or fax | t to (402)742-2351.              |            |

| rticipant: | ARMAND CI      | CCOLA        |           | MC      | : 00000049 Week of:          |           |            |
|------------|----------------|--------------|-----------|---------|------------------------------|-----------|------------|
| Date:      | Start Tim      | e End Tin    | ie H      | Iours   | Instructor/Monitor           | Signature | Online: "Y |
|            |                |              |           |         |                              |           |            |
|            |                |              |           |         |                              |           |            |
|            |                |              |           |         |                              |           |            |
|            |                |              |           |         |                              |           |            |
|            |                |              |           |         |                              |           |            |
|            |                |              |           |         |                              |           |            |
|            |                |              | _         |         |                              |           |            |
|            |                |              |           |         |                              |           |            |
|            |                |              |           |         |                              |           |            |
|            |                |              |           |         |                              |           |            |
|            |                |              |           |         |                              |           |            |
|            | Total Class H  | ours         |           |         |                              |           |            |
| Total      | Unsupervised   | Study Time   |           |         |                              | _         |            |
|            |                | Supe         | vised Stu | ıdy Tim |                              |           |            |
| Date:      | Start Time     | End Time     | Hours     | s       | Monitor Signature            |           |            |
|            |                |              |           |         |                              | _         |            |
|            |                |              |           |         |                              |           |            |
|            |                |              |           |         |                              | _         |            |
|            |                |              |           |         |                              |           |            |
|            |                |              |           |         |                              | _         |            |
|            |                |              |           |         |                              |           |            |
| Total S    | Supervised Stu | dy Time      |           |         |                              |           |            |
|            | Total Hours    |              |           |         |                              |           |            |
|            |                |              |           |         |                              |           |            |
|            |                |              |           |         |                              |           |            |
| rticipant  | Signature      |              |           |         |                              | Date:     |            |
|            |                |              |           |         |                              |           |            |
| Retur      | n this comp    | leted form t | o your l  | EF woi  | ker, or fax to (402)742-2351 |           |            |
|            |                |              |           |         |                              |           |            |
|            |                |              |           |         |                              |           |            |
|            |                |              |           |         |                              |           |            |
|            |                |              |           |         |                              |           |            |
|            |                |              |           |         |                              |           |            |
|            |                |              |           |         |                              |           |            |
|            |                |              |           |         |                              |           |            |

## List Correspondence Window (Change)

On the List Correspondence window, the Update Comment action will only be available for Expert System Notices of Eligibility with a status of Created.

| File Actions View Options Help  MASTER CASE ARMAND CICCOLA  IDA: 49  Create Date Type Sent To Language Status  12-12-2018 Community Service/Work Experie ENGLISH PRINT LOCAL 12-12-2018 Daily Jab Search Timesheet ENGLISH PRINT LOCAL 12-12-2018 Education Verification Timeshe ENGLISH PRINT LOCAL 12-12-2018 Education Verification Timeshe ENGLISH PRINT LOCAL 12-12-2018 Education Verification Timeshe ENGLISH PRINT LOCAL 12-12-2018 Education Verification Timeshe ENGLISH PRINT LOCAL 12-12-2018 Education Verification Timeshe ENGLISH PRINT LOCAL 12-12-2018 Education Verification Timeshe ENGLISH PRINT LOCAL 12-12-2018 Notice of Eligibility ARMAND CICCOLA ENGLISH PRINT LOCAL ENGLISH PRINT LOCAL ENGLISH PRINT ENGLISH PRINT ENGLISH ENGLISH ENGLISH PRI | N-FOCUS - List   | Correspondence                 |            |                      | -       |           |
|----------------------------------------------------------------------------------------------------|------------------|--------------------------------|------------|----------------------|---------|-----------|
| MASTER CASE       APMAND CICCOLA         IDI:       43         Create Date         T2-12-2018       Community Service/Work Experie         T2-12-2018       Community Service/Work Experie         T2-12-2018       Community Service/Work Experie         T2-12-2018       Community Service/Work Experie         T2-12-2018       Community Service/Work Experie         T2-12-2018       Community Service/Work Experie         T2-12-2018       Community Service/Work Experie         T2-12-2018       Community Service/Work Experie         T2-12-2018       Community Service/Work Experie         T2-12-2018       Contract Timesheet         T2-12-2018       Education Verification Timeshee         T2-12-2018       Education Verification Timeshee         T2-12-2018       Education Verification Timeshee         T2-12-2018       Notice of Eligibility         ABMAND CICCOLA       ENGLISH         Print Nov       Print Nov         Print Nov       Print Nov         Print Nov       Print Nov         Print Nov       Print Nov         Print Nov       Print Nov         Print Nov       Print Nov         Print Nov       Print Nov                                                                                                    | File Actions Vie | w Options Help                 |            |                      |         |           |
| MASTER CASE     ARMAND CICCOLA       IDI: 49     49       Create Date     Type       Sent To     Language Status       12-12-2018     Community Service/Work Experie       12-12-2018     Community Service/Work Experie       12-12-2018     Community Service/Work Experie       12-12-2018     Community Service/Work Experie       12-12-2018     Community Service/Work Experie       12-12-2018     Daily Job Search Timesheet       12-12-2018     Education Verification Timeshe       12-12-2018     Education Verification Timeshe       12-12-2018     Education Verification Timeshe       12-12-2018     Education Verification Timeshe       12-12-2018     Education Verification Timeshe       12-12-2018     Education Verification Timeshe       12-12-2018     Education Verification Timeshe       12-12-2018     Education Verification Timeshe       13-12-2018     Netice of Eligibility       ARMAND C     ENGLISH       09-20-2018     Netice of Eligibility       ARMAND C     Event A       Print Now     Print Now       Print Now     Encel Ethere       Print Preview     Destroy       Concel Ether Report     Print Now       Print Preview     Destroy       Concel Ether Report                                                                                                    |                  | Ab Zb 👫 👬                      |            | 1                    |         | <b>S</b>  |
| IDI: 49  Create Date Type Service/Work Experie  12-12-2018 Community Service/Work Experie  12-12-2018 Community Service/Work Experie ENGLISH PRINT LOCAL 12-12-2018 Community Service/Work Experie ENGLISH PRINT LOCAL 12-12-2018 Daily Job Search Timesheet ENGLISH PRINT LOCAL 12-12-2018 Education Verification Timeshe ENGLISH PRINT LOCAL 12-12-2018 Education Verification Timeshe ENGLISH PRINT LOCAL 12-12-2018 Education Verification Timeshe ENGLISH PRINT LOCAL 12-12-2018 Education Verification Timeshe ENGLISH PRINT LOCAL 12-12-2018 Education Verification Timeshe ENGLISH PRINT LOCAL 12-12-2018 Notice of Eligibility APMAND C DOCAL ENGLISH PRINT LOCAL ED 09-02-2018 Notice of Eligibility APMAND C DOCAL ENGLISH PRINT LOCAL ED 09-02-2018 Notice of Eligibility APMAND C DOCAL ENGLISH CREATED ED COCAL ED ED ED ED ED ED ED ED ED ED ED ED ED                                                                                                    | MAS              | TER CASE ARMA                  | ND CICCOLA |                      |         |           |
| Create Date         Type         Sent To         Language Status           12-12-2018         Community Service/Work Experie         ENGLISH         REPRINT LOCAL           12-12-2018         Community Service/Work Experie         ENGLISH         PRINT LOCAL           12-12-2018         Community Service/Work Experie         ENGLISH         PRINT LOCAL           12-12-2018         Community Service/Work Experie         ENGLISH         PRINT LOCAL           12-12-2018         Daily Job Search Timesheet         ENGLISH         PRINT LOCAL           12-12-2018         Education Verification Timeshe         ENGLISH         PRINT LOCAL           12-12-2018         Education Verification Timeshe         ENGLISH         PRINT LOCAL           12-12-2018         Education Verification Timeshe         ENGLISH         PRINT LOCAL           12-12-2018         Education Verification Timeshe         ENGLISH         PRINT LOCAL           12-12-2018         Education Verification Timeshe         ENGLISH         PRINT LOCAL           12-12-2018         Notice of Eligibility         ARMAND C         Endcish         Created           12-12-2018         Notice of Eligibility         ARMAND C         Endcish         Created         Endcish           09-20-2018         Notice of Eligibility                                                                                                    | ID#:             | 49                             |            |                      |         |           |
| 12-12-2018     Community Service/Work Experie     ENGLISH     REPRINT LOCAL       12-12-2018     Community Service/Work Experie     ENGLISH     PRINT LOCAL       12-12-2018     Daily Job Search Timesheet     ENGLISH     PRINT LOCAL       12-12-2018     Daily Job Search Timesheet     ENGLISH     PRINT LOCAL       12-12-2018     Daily Job Search Timesheet     ENGLISH     PRINT LOCAL       12-12-2018     Education Verification Timeshe     ENGLISH     PRINT LOCAL       12-12-2018     Education Verification Timeshe     ENGLISH     PRINT LOCAL       12-12-2018     Education Verification Timeshe     ENGLISH     PRINT LOCAL       12-12-2018     Education Verification Timeshe     ENGLISH     PRINT LOCAL       12-12-2018     Notice of Eligibility     ARMAND CICCOLA     ENGLISH       09-02-2018     Notice of Eligibility     ARMAND CICCOLA     ENGLISH       09-20-2018     Notice of Eligibility     ARMAND CICCOLA     ENGLISH       00-20-2018     Notice of Eligibility     ARMAND CICCOLA     ENGLISH       00-20-2018     Notice of Eligibility     ARMAND CICCOLA     ENGLISH       00-20-2018     Notice of Eligibility     ARMAND CICCOLA     ENGLISH       00-20-2018     Notice of Eligibility     ARMAND CICCOLA     ENGLISH       00-20-2018                                                                                                    | Create Date      | Туре                           | Sent To    | Languag              | e Statu | s         |
| 12-12-22018     Community Service/Work Experie     ENGLISH     PRINT LOCAL       12-12-2018     Daily Job Search Timesheet     ENGLISH     PRINT LOCAL       12-12-2018     Daily Job Search Timesheet     ENGLISH     PRINT LOCAL       12-12-2018     Education Verification Timeshe     ENGLISH     PRINT LOCAL       12-12-2018     Education Verification Timeshe     ENGLISH     PRINT LOCAL       12-12-2018     Education Verification Timeshe     ENGLISH     PRINT LOCAL       12-12-2018     Education Verification Timeshe     ENGLISH     PRINT LOCAL       12-12-2018     Education Verification Timeshe     ENGLISH     PRINT LOCAL       12-12-2018     Notice of Eligibility     ARMAND CICCOLA     ENGLISH     PRINT LOCAL       10-93-2018     Notice of Eligibility     ARMAND CICCOLA     ENGLISH     COLA       09-20-2018     Notice of Eligibility     ARMAND CICCOLA     ENGLISH     Cola       09-20-2018     Notice of Eligibility     ARMAND CICCOLA     ENGLISH     Cola       00-20-2018     Notice of Eligibility     ARMAND CICCOLA     ENGLISH     Cola       00-20-2018     Notice of Eligibility     ARMAND CICCOLA     ENGLISH     Cola       00-20-2018     Notice of Eligibility     ARMAND CICCOLA     ENGLISH     Cola       00-20-2018                                                                                                    | 12-12-2018       | Community Service/Work Expe    | rie        | ENGLISI              | 1 REPF  | UNT LOCAL |
| 12-12-2018     Community Service/Work Experie     ENGLISH     PRINT LOCAL       12-12-2018     Daily Job Search Timesheet     ENGLISH     REPRINT LOCAL       12-12-2018     Education Verification Timesheet     ENGLISH     PRINT LOCAL       12-12-2018     Education Verification Timeshee     ENGLISH     PRINT LOCAL       12-12-2018     Education Verification Timeshee     ENGLISH     PRINT LOCAL       12-12-2018     Education Verification Timeshee     ENGLISH     PRINT LOCAL       12-12-2018     Education Verification Timeshee     ENGLISH     PRINT LOCAL       12-12-2018     Notice of Eligibility     ARMAND CICCOLA     ENGLISH       09-02-2018     Notice of Eligibility     ARMAND CICCOLA     ENGLISH       09-02-2018     Notice of Eligibility     ARMAND CICCOLA     ENGLISH       09-02-2018     Notice of Eligibility     ARMAND CICCOLA     ENGLISH       09-02-2018     Notice of Eligibility     ARMAND CICCOLA     ENGLISH       09-02-2018     Notice of Eligibility     ARMAND CICCOLA     ENGLISH       09-02-2018     Notice of Eligibility     ARMAND CICCOLA     ENGLISH       09-02-2018     Notice of Eligibility     ARMAND CICCOLA     ENGLISH       09-02-2018     Notice of Eligibility     ARMAND CICCOLA     ENGLISH       09-02-2018                                                                                                    | 12-12-2018       | Community Service/Work Expe    | rie        | ENGLISI              | I PRIN  | T LOCAL   |
| 12-12-2018     Daily Job Search Timesheet     ENGLISH     FREPRINT LOCAL       12-12-2018     Daily Job Search Timesheet     ENGLISH     FREPRINT LOCAL       12-12-2018     Education Verification Timeshe     ENGLISH     FRIINT LOCAL       12-12-2018     Education Verification Timeshe     ENGLISH     FRIINT LOCAL       12-12-2018     Education Verification Timeshe     ENGLISH     FRIINT LOCAL       12-12-2018     Notice of Eligibility     ARMAND CICCOLA     ENGLISH     FRIINT LOCAL       10-03-20-2018     Notice of Eligibility     ARMAND CICCOLA     ENGLISH     FRIINT LOCAL       09-02-2018     Notice of Eligibility     ARMAND CICCOLA     ENGLISH     FRIINT LOCAL       09-02-2018     Notice of Eligibility     ARMAND CICCOLA     ENGLISH     FRIINT LOCAL       09-02-2018     Notice of Eligibility     ARMAND CICCOLA     ENGLISH     FRIINT LOCAL       09-02-2018     Notice of Eligibility     ARMAND CICCOLA     ENGLISH     FRIINT LOCAL       09-02-2018     Notice of Eligibility     ARMAND CICCOLA     Endlish     Frint Now       09-02-2018     Notice of Eligibility     ARMAND CICCOLA     Endlish     Frint Now       00-20-2018     Notice of Eligibility     ARMAND CICCOLA     Endlish     Frint Now       10-02-1     Eligibility                                                                                                    | 12-12-2018       | Community Service/Work Expe    | rie        | ENGLISI              | I PRIN  | TLOCAL    |
| 12-12-2018     Education Verification Timeshe     ENGLISH     PHINT LOCAL       12-12-2018     Education Verification Timeshe     ENGLISH     PRINT LOCAL       12-12-2018     Education Verification Timeshe     ENGLISH     PRINT LOCAL       12-12-2018     Education Verification Timeshe     ENGLISH     PRINT LOCAL       12-12-2018     Education Verification Timeshe     ENGLISH     PRINT LOCAL       12-12-2018     Notice of Eligibility     ARMAND CICCOLA     ENGLISH     PRINT LOCAL       10-03-2018     Notice of Eligibility     ARMAND CICCOLA     ENGLISH     CREATED       09-20-2018     Notice of Eligibility     ARMAND CICCOLA     ENGLISH     CREATED       09-20-2018     Notice of Eligibility     ARMAND CICCOLA     ENGLISH     CREATED       09-20-2018     Notice of Eligibility     ARMAND CICCOLA     ENGLISH     CREATED       09-20-2018     Notice of Eligibility     ARMAND CICCOLA     ENGLISH     CREATED       09-20-2018     Notice of Eligibility     ARMAND CICCOLA     ENGLISH     CREATED       09-20-2018     Notice of Eligibility     ARMAND CICCOLA     ENGLISH     CREATED       09-20-2018     Notice of Eligibility     ARMAND CICCOLA     ENGLISH     CREATED       09-20-2018     Notice of Eligibility     ARMAND CICCOLA     <                                                                                                    | 12-12-2018       | Daily Job Search Timesheet     |            | ENGLIS               | 1 REPF  | UNT LOCAL |
| Correction of Education Verification Timeshe     Correction     Correction     Correctin     Correctin     Correction     Correction     Correction          | 12-12-2018       | Daily Job Search Timesheet     |            | ENGLISH              | 1 PRIN  | TLOCAL    |
| Constant verification filmeshe     Constant verification filmeshe     Constant ve      | 12-12-2018       | Education Verification Timeshe |            | ENGLISH              | 1 PHIN  | INTLOCAL  |
| Constant Vermit Vermit Stree     Constant Vermit Constant Vermit Vermit Constant Vermit Constant Vermit Vermit V      | 12.12.2010       | Education Verification Timeshe |            | ENGLISH              | DOIN    | TLOCAL    |
| Control of the second second sec      | 10-03-2018       | Natice of Flightling           | ARMAND C   | ICCOLA ENGLISI       | CRE4    | TED       |
| ARMAND C 20014 COLOR COLOR COLO      | 09-02-2018       | Notice of Eligibility          | ARMAND C   |                      |         | TED       |
| Print Now      Print Later      Print Preview      Delete      Destroy      Cancel Batch Reprint      Vipdate Comment      New      New      Come      11:53:07                                                                                                    | 08-20-2018       | Notice of Eligibility          | ARMAND C   | COLA ENCLIS          | < DOWN  | LOCAL     |
| Print Later Print Preview Delete Destroy Cancel Batch Reprint Update Comment New Open 1153:07                                                                                                    |                  |                                |            | Print Now            | F       |           |
| Print Preview<br>Delete<br>Destroy<br>Cancel Batch Reprint           Vipdate Comment         >           New         0com                                                                                                    |                  |                                |            | Print Later          |         |           |
| Constructions of the second second se |                  |                                |            | Drint Draving        |         |           |
| Cancel Batch Reprint                                                                                                    |                  |                                |            | Plan Plenew          |         |           |
| Cancel Batch Reprint                                                                                                    |                  |                                |            | Delete               |         |           |
| <     Cancel Batch Reprint Update Comment > New Open 11:53:07                                                                                                    |                  |                                |            | Destroy              |         |           |
| C Update Comment >                                                                                                    | 1                |                                |            | Cancel Batch Reprint | _       |           |
| New                                                                                                    | <                |                                |            | Update Comment       |         | >         |
| 0mm 1:53:07                                                                                                    |                  |                                |            | New                  |         |           |
|                                                                                                    |                  |                                |            | 0000                 |         | 1:53:07   |

## **Expert System**

#### Child Care 7% Budget (Change)

Effective January 1, 2019, Child Care Family Fee will no longer be determined by the number of participating children. The family fee will be determined based on 7% of total Net income. There are no changes to income limits, however, family fees will increase for some families. Family fees are no longer broken up as per child and will be one fee for the family, regardless of the number of children receiving Child Care.

To view the Family Fee, navigate to the Benefit Summary page and double click on the Family Fee line.

| OMADISON, JACOB                          | CC              | Sliding Fee                                    | Reg | gular      |
|------------------------------------------|-----------------|------------------------------------------------|-----|------------|
| Resource Total<br>Resource Limit         | 0.00<br>Exempt  | Unit Size<br>Number Eligible Children          |     | 5          |
| Earned Income<br>Earned Income Disregard | 2250.00<br>0.00 | Eligible As:<br>Sliding Fee                    |     |            |
| Uncarned Income                          | 670.00          | Family Fee                                     |     | 204.00     |
|                                          |                 | ranny ree                                      |     | 204.00     |
| Net Income                               | 2920.00         |                                                |     |            |
| Income Limit                             | 3167.00         |                                                |     |            |
| Resource Test:                           | Exempt          |                                                |     |            |
| Income lest                              | Pass            | Service Need Reason:<br>Employed               |     |            |
|                                          |                 | Creation Date:                                 |     | 12-15-2018 |
|                                          |                 |                                                |     |            |
|                                          |                 |                                                |     |            |
|                                          |                 |                                                |     |            |
|                                          |                 | Eligibility Period:<br>12-01-2018 - 11-30-2019 |     |            |
|                                          |                 |                                                | ок  | Help       |

The CC Sliding Fee Family Fee Detail window will display.

|  | 2920.00<br>* 0.07 | al Net Income:              |
|--|-------------------|-----------------------------|
|  | 204.40            | ily Fee Subtotal:           |
|  | llar              | total rounded to nearest do |
|  | 204.00            | family Fee Total:           |
|  |                   |                             |
|  |                   |                             |
|  |                   |                             |
|  |                   |                             |
|  |                   |                             |
|  |                   |                             |
|  |                   |                             |
|  |                   |                             |
|  |                   |                             |
|  |                   |                             |
|  |                   |                             |
|  |                   |                             |
|  |                   |                             |
|  |                   |                             |
|  |                   |                             |
|  |                   |                             |
|  |                   |                             |
|  |                   |                             |
|  |                   |                             |
|  |                   |                             |

**Note:** The benefit summary will no longer show 'First Child' and 'Additional Child'. No changes to NOA or authorizations since these only show the total CC family fee.

\_\_\_\_\_

#### Child Care Budget End Date (Fix)

Currently when workers Pend a Child Care Renewal Application and choose to run the last month of the current eligibility period, the Child Care End Date was being erased. With this release, the Budget End Date will remain and the budget will be prevented from continuing into the new eligibility period before the budget is made active for the new eligibility period.

## Homeless Deduction (Change)

SNAP policy identified that when a shelter expense of "Homeless Shelter Costs" was included for a SNAP household, the expense was not being handled correctly and a logic change was requested.

Budgeting logic runs a comparison of the Total Shelter Costs minus the Excess Shelter Deduction. (The Total Shelter Costs will include all entered shelter expenses (rent, mortgage, homeless shelter costs, etc.). If Total Shelter Costs is greater than the Excess Shelter Deduction, the resulting Net Shelter Deduction is allowed (See example #1).

#### Example #1

\$288 Monthly Household Income \$200 Rent (only shelter expense)

|                                                                                                    |   |            | ^  |
|----------------------------------------------------------------------------------------------------|---|------------|----|
| Net Income Before Expense Deductions:                                                                                                    |   | 70.40      | 10 |
| Less Total Expenses Excluding Shelter:                                                                                                    | - | 0.00       |    |
|                                                                                                    |   |            |    |
| Net Countable Income Less Deduction:                                                                                                    |   | 70.40      |    |
| Divided by 2                                                                                                    | / | 2          |    |
| and the second second se |   |            |    |
| Excess Shelter Deduction:                                                                                                    |   | 35.20      |    |
| Total Shelter Costs:                                                                                                    |   | 200.00     |    |
| Less Excess Shelter Deduction:                                                                                                    | - | 35.20      |    |
| and the second construction of the second construction of the second construction of the second construction of                                                                                                    |   |            |    |
| Net Shelter Deduction:                                                                                                    |   | 164.80     |    |
| Subject to the Maximum                                                                                                    |   | Yes        |    |
| Maximum Ant:                                                                                                    |   | 535.00     |    |
| Tarte and the second second                                                                                                    |   | a second a |    |
| Net Shelter Costs:                                                                                                    |   | 164.00     |    |
|                                                                                                    |   |            |    |
|                                                                                                    |   |            |    |
|                                                                                                    |   |            |    |
|                                                                                                    |   |            |    |
|                                                                                                    |   |            |    |
|                                                                                                    |   |            |    |
|                                                                                                    |   |            |    |
|                                                                                                    |   |            |    |
|                                                                                                    |   |            |    |
|                                                                                                    |   |            |    |
|                                                                                                    |   |            |    |
|                                                                                                    |   |            |    |
|                                                                                                    |   |            | ~  |
|                                                                                                    |   |            |    |

New logic comes in if the SNAP household has a current shelter expense instance of "Homeless Shelter Costs".

A household who has a current instance of "Homeless Shelter Costs" will then have the <u>Net</u> <u>Shelter Deduction amount</u> compared against the <u>Standard Homeless Shelter Deduction amount</u> (currently \$143). **The greater of the 2 amounts will be the Allowed Shelter Deduction.** (See Examples #2 and #3 below.)

### Example #2:

Net Shelter Cost (which included a Homeless Shelter Cost expense), was greater than the Standard Homeless Shelter Deduction amount

\$288 Monthly Household Income\$200 Homeless Shelter Cost (only shelter expense)

| Net Income Before Expense Deductions:  |        | 70.40      |              | 1 |
|----------------------------------------|--------|------------|--------------|---|
| Less focat Expenses Exclusing shercer: |        |            |              |   |
| Net Countable Income Less Deduction:   |        | 70.40      | The greater  |   |
| Divided by 2                           | /      | 2          | of these     |   |
| Excess Shelter Deduction:              |        | 35.20      | or these     |   |
|                                        |        |            | amounts is   |   |
| Total Shelter Costs:                   |        | 200.00     | used as the  |   |
| Less Excess Shelter Deduction:         | ÷      | 35.20      | useu as tric |   |
| Net Shelter Deduction:                 |        | 164.80     | Allowed      |   |
| Subject to the Maximum                 |        | Yes        | Shelter      |   |
| Maximum Amt:                           |        | 535.00     | Deduction    |   |
| Not Shelter Costs:                     |        | 164.80     | Deddetion    |   |
| Standard Homeless Shelter Dedu         | otion: | 143.00     |              |   |
| Compared to Net Shelter Costs          |        |            |              |   |
| Allowed Shelter Deduction:             |        | 164.80     | 1            |   |
|                                        |        | [ second ] | $\leftarrow$ |   |
|                                        |        |            |              |   |
|                                        |        |            |              |   |
|                                        |        |            |              |   |
|                                        |        |            |              |   |
|                                        |        |            |              |   |

#### Example #3:

Net Shelter Costs (which included a Homeless Shelter Cost expense), was less than the Standard Homeless Shelter Deduction amount

\$900 Monthly Household Income\$200 Homeless Shelter Cost (only shelter expense)

| Net Income Before Expense Deductions:<br>Less Total Expenses Excluding Shelter:                           | - | 560.00                          | The greater                           | 1 |
|----------------------------------------------------------------------------------------------------|---|---------------------------------|---------------------------------------|---|
| Net Countable Income Less Deduction:<br>Divided by 2<br>Excess Shelter Deduction:<br>Total Shelter Costs: | / | 560.00<br>2<br>280.00<br>200.00 | of these<br>amounts is<br>used as the |   |
| Less Excess Shelter Deduction:                                                                            | · | 280.00                          | Shelter                               |   |
| Subject to the Maximum<br>Maximum Ast:                                                                    |   | Yes<br>535.00                   | Deduction                             |   |
| Net Shelter Costs:<br>Standard Homeless Shelter Deduction:<br>Compared to Net Shelter Costs               |   | 0.00                            |                                       |   |
| Allowed Shelter Deduction:                                                                                |   | 143.00                          | $\leftarrow$                          |   |
|                                                                                                    |   |                                 |                                       |   |
|                                                                                                    |   |                                 |                                       |   |
| 1083                                                                                                    | 1 |                                 |                                       |   |

## SNAP Reinstatement (Change)

#### New Reinstatement Timeframe:

Prior to this release, if a SNAP program case was closed, reinstatement was possible for the month of closure as long as action was being taken within the calendar month that the SNAP case had been closed for. SNAP policy has received clarification and requested a change to this logic.

Effective with this release, the timeframe during which a closed SNAP program case will be able to be reinstated has been changed to **30 days** from the beginning of the month of closure. The new reinstatement timeframe logic is outlined below:

- If the case was closed for a 30-day month, there is no change to the logic and reinstatement option will be available for the entire calendar month.
- If the case was closed for a month that has 31 days, the reinstatement will only be available on days 1-30, but not on the 31<sup>st</sup> of the month.
- If the case was closed for February (28 days), then the reinstatement option will be available through March 2 (For years with a 29-day February, reinstatement available through March 1).

## SNAP Reinstatement Following Closure for Failure to Provide (Change)

If a SNAP program case was closed for reason "Failure to Provide" the option to do a reinstatement was not allowed for that program. SNAP policy has requested to have logic changed to now allow a SNAP case which was closed for reason "Failure to Provide" to be reinstated, as long as the action is being taken within the new 30-day timeframe, as mentioned above.

### LIHEAP (Change)

With this release, LIHEAP tasks, Case information and Account/Provider Information functions have been combined into a single window, and a new window will display for add/update and close provider actions.

Functionality of the new window will be the same as before.

Dwelling Type update will be mandatory for activating the OK button. Note:

| ast Name      | Fi               | rst Name                  | Pgm Case Num    | Pgm Begin Dte |          |
|---------------|------------------|---------------------------|-----------------|---------------|----------|
| <b>IPER</b>   | м                | ARLON                     | 53067862        | 03-01-2017    | ]        |
| ase Informa   | tion             |                           |                 |               |          |
|               | Dwelling Type:   |                           |                 | •             |          |
| P             | hysical Address: | 998 N NOONER NCK          | CRAIG NE 68019  |               |          |
| urrent Save   | d Dwelling Type: | House                     |                 |               |          |
|               | Heating          |                           | Cooling         |               |          |
|               | -                | Eucl Turne                | Electricity     |               |          |
| Natural Ga    | is <u>*</u>      | Fuel type                 | Electricity     | -             |          |
| 6             | Yes 🔿 No         | Pay Provider              | • Yes ON0       |               |          |
|               |                  | Included in Rent          | Г               |               |          |
|               |                  | Non-participating Provide | r 🗆             |               |          |
| rovider Infor | mation           |                           |                 |               |          |
| Туре          | Fuel Type        | Current Provider          | Acct Nun        | n Begin Date  | End Date |
| Heating       | Natural Gas      | GAS ONLY                  | 1234            | 03-01-2017    |          |
| Cooling       | Electricity      | ELECTRICITY ONLY          | 123456          | 03-01-2017    |          |
| Add Heati     | ngProvider /     | dd CoolingProvider        | Update Provider | Close Pro     | vider    |
| Provider His  | tory             |                           |                 |               |          |
| Туре          | Fuel Type        | Provider                  | Acct Num        | Begin Date    | End Date |
|               |                  |                           |                 |               |          |
|               |                  |                           |                 |               |          |
|               |                  |                           |                 |               |          |
|               |                  |                           |                 |               |          |
|               |                  |                           |                 |               |          |

The following window will display when either the Update Provider or Close Provider buttons are selected. The provider information is documented in this pop up window.

| Add New LIHEAP Provider Account Informa | ation     |           |  |
|-----------------------------------------|-----------|-----------|--|
| Provider Name                           | ORG ID    | Tax ID    |  |
| GAS ONLY                                | 72929985  | 345678901 |  |
| Account Name: h caulfield               |           |           |  |
| Account/Invoice Number: 12345           | i         |           |  |
| Begin Date: 12-01-2018                  | ]         |           |  |
| End Date:                               |           |           |  |
|                                         | OK Cancel | Help      |  |
|                                         |           |           |  |

## Case Info/Prov Task

| NFOCUS - Navigator     File Actions View Goto                                                                                                    | HARRIET CAULFIELD 20<br>Help                                         |                                                |                                         |
|----------------------------------------------------------------------------------------------------|----------------------------------------------------------------------|------------------------------------------------|-----------------------------------------|
| Subset of the second second seco | LAST NAME FIRST NAME<br>Heat Cool Provider Name<br>CAULFIELD HARRIET | PROGRAM MODE<br>Acct Name Acc<br>LIHEAP Assign | PC NUMBER<br>t Nbr Beg Date<br>13256244 |
| Tasks Notices                                                                                                    | ReadMe Current History Summar                                        | y                                              | 12:12:2018 11:26:04                     |

- Add Button: The Add button only enables for new pending LIHEAP cases. The Add button will not enable for pending reopen case.
- Update button: The Update button allows for adding/updating case information, and adding heating/cooling provider information, updating current provider information, closing current provider information.
- Delete Button: The Delete button allows for removing case and provider information in cases with no completed budgets.

**Note:** Choosing the Add or Update button displays the combined Case information and Account/Provider Information window.

| and the second second  | Fir                   | st Name                   | Pgm Case Num    | Pgm Begin Dte            | ]        |
|------------------------|-----------------------|---------------------------|-----------------|--------------------------|----------|
| APER                   | M                     | RLON                      | 53067862        | 03-01-2017               |          |
| ase Inform             | ation                 |                           |                 |                          | _        |
|                        | <b>Dwelling Type:</b> |                           |                 | •                        |          |
| F                      | Physical Address:     | 998 N NOONER NCK          | CRAIG NE 68019  |                          |          |
| Current Sav            | ed Dwelling Type:     | House                     |                 |                          |          |
|                        | Heating               |                           | Cooling         |                          |          |
| Natural G              | as T                  | Fuel Type                 | Electricity     | •                        |          |
|                        | Yee C No.             | Page Provider             | © Yes ⊂ No      |                          |          |
|                        | F 105                 | Included in Dept          | Г               |                          |          |
|                        |                       | Included in Kent          |                 |                          |          |
|                        |                       | ion-panticipating Provide |                 |                          |          |
| rovider Info           | ormation              |                           |                 |                          |          |
| Thene                  | Fuel Type             | Current Provider          | Acct Nun        | n Begin Date             | End Date |
| type                   | Natira Gas            | GAS ONLY                  | 1234<br>123456  | 03-01-2017<br>03-01-2017 |          |
| Heating                | Electricity           | ELECTRUCTLY ONLY          |                 |                          |          |
| Heating<br>Cooling     | Electricity           | ELECTRICITY ONLY          |                 |                          |          |
| Add Heat               | Electricity           | dd CoolingProvider        | Update Provider | Clase Pro                | vider    |
| Add Heat               | Electricity           | dd CoolingProvider        | Update Provider | Clase Pro                | vider    |
| Add Heating<br>Cooling | Electricity           | dd CoolingProvider        | Update Provider | Close Pro                | Fod Date |

- Dwelling Type Drop Down Field: This field is required to enable OK button.
- Fuel Type Drop Down Field: This field is required to complete a LIHEAP budget, and to add providers.
- Pay Provider Field: This field is required. Answer Yes or No.
  - If Yes, a provider must be added to Provider Information.
  - If No, provider information is not required, but may be entered.
- Included In Rent Field: This field is only selected when the information has been verified.
- Non-Participating Provider Field: This field is only required when the information has been verified.
- **Note:** Checking the Non-Participating Provider Field box defaults to Pay Provider No, and disables the Pay Provider function from further update.

When the Provider Information field is empty both Add Heating Provider and Add Cooling Provider buttons are enabled.

When the Provider Information field is populated, and only one provider type (either heating or cooling) is displayed, the add button for the missing provider type is enabled.

When the Provider Information field is populated, highlighting a provider in the field enables the Update Provider and Close Provider buttons.

Selecting either Add Provider button will display the Organization window. When a provider has been selected, an Account Information window will display. It displays the organization information. The worker enters the Account Name, the Account Number, and the Begin Date (End Date is not enabled).

| NULFIELD H<br>ase Information<br><u>Dwelling Type:</u><br>Physical Address:<br>Heating | MARRIET                  | 13256244<br>CRAIG NE 68019 | •          | ]         |
|----------------------------------------------------------------------------------------|--------------------------|----------------------------|------------|-----------|
| ase Information<br><u>Dwelling Type:</u><br>Physical Address:<br><u>Heating</u>        | 11250 TEXAS TER          | CRAIG NE 68019             | •          |           |
| Dwelling Type:<br>Physical Address:<br>Heating                                         | 11250 TEXAS TER          | CRAIG NE 68019             | •          |           |
| Physical Address:<br>Heating                                                           | 11250 TEXAS TER          | CRAIG NE 68019             |            |           |
| Heating                                                                                |                          | Cooling                    |            |           |
| Heating                                                                                |                          | Cooling                    |            |           |
| · · · · · ·                                                                            |                          |                            |            |           |
|                                                                                        | Fuel Type                |                            | -          |           |
| CYes CNo                                                                               | Pay Provider             | C Yes C No                 |            |           |
| Г                                                                                      | Included in Rent         | E .                        |            |           |
| E                                                                                      | Non-participating Provid | er 🗆                       |            |           |
| ovider Information                                                                     |                          |                            |            |           |
| Type Fuel Type                                                                         | Current Provider         | Acct Num                   | Begin Date | End Date  |
| Add HeatingProvider                                                                    | Add CoolingProvider      | Update Provider            | Close Pro  | vider     |
| Type Fuel Type                                                                         | Provider                 | ACCENUM                    | Degin Date | Ling Date |

The following window will display when either the Add Heating Provider or Add Cooling/Provider buttons are selected. The provider information is documented in this pop up window.

| Add New LIHEAP Pro | vider Account Information |          |           |  |
|--------------------|---------------------------|----------|-----------|--|
| Provider Name      |                           | ORG ID   | Tax ID    |  |
| GAS ONLY           |                           | 72929985 | 345678901 |  |
| Account Name:      | h caulfield               |          |           |  |
| Account/Invoice    | Number: 12345             |          |           |  |
| <u>Begin Date:</u> | 12-01-2018                |          |           |  |
| End Date:          |                           |          |           |  |
|                    | ОК                        | Cancel   | Help      |  |
|                    |                           |          |           |  |

- **Update Provider Button:** Selecting this button will also display the Account Information window.
  - The worker may update the Account Name, the Account Number, and the Begin Date (End Date is not enabled).
- **Close Provider Button:** Select this button will display the Account Information window.
  - The worker may enter only the End Date (the Account Name, the Account Number, and the Begin Date are not enabled).

| ast Name      | B               | rst Name                  | Pgm Case Num F  | <sup>2</sup> gm Begin Dte | 1        |
|---------------|-----------------|---------------------------|-----------------|---------------------------|----------|
| APER          | M               | ARLON                     | 53067862 0      | 3-01-2017                 | 1        |
| Case Informat | ion             |                           |                 |                           |          |
|               | Dwelling Type:  |                           |                 | -                         |          |
| Ph            | ysical Address: | 998 N NOONER NCK          | CRAIG NE 68019  |                           |          |
| Current Save  | Dwelling Type:  | House                     |                 |                           |          |
|               | Heating         |                           | Cooling         |                           |          |
|               |                 |                           |                 |                           |          |
| Natural Ga    | • •             | Fuel Type                 | Electricity     | -                         |          |
| 6             | res 🤆 No        | Pay Provider              | G Yes C No      |                           |          |
|               | F               | Included in Rent          | F               |                           |          |
|               | E 1             | Non-participating Provide | r 🗆             |                           |          |
| revider Infor | mation          |                           |                 |                           |          |
| Туре          | Fuel Type       | Current Provider          | Acct Num        | Begin Date                | End Date |
| Heating       | Natural Gas     | GAS ONLY                  | 1234            | 03-01-2017                |          |
| Cooling       | Electricity     | ELECTRICITY ONLY          | 123456          | 03-01-2017                |          |
| Add Heatin    | gProvider /     | Add CoolingProvider       | Update Provider | Close Pro                 | vider    |
| Provider Hist | lerv            |                           |                 |                           |          |
| Туре          | Fuel Type       | Provider                  | Acct Num        | Begin Date                | End Date |
|               |                 |                           |                 |                           |          |
|               |                 |                           |                 |                           |          |
|               |                 |                           |                 |                           |          |
|               |                 |                           |                 |                           |          |
|               |                 |                           |                 |                           | 1        |

The following window will display when the Update Provider button is selected. The provider information is documented in this pop up window.

| ovider Name                 | ORG ID   | Tax ID    |
|-----------------------------|----------|-----------|
| S ONLY                      | 72929985 | 345678901 |
| count Name: h caulfield     |          |           |
| count/Invoice Number: 12345 |          |           |
| agin Date: 12-01-2018       |          |           |
| d Date:                     |          |           |
| 0                           | K Cancel | Help      |

The following window will display when the Close Provider button is selected. The End Date field is the only enabled field in this pop up window.

| Provider Name                 | ORG ID   | Tax ID    |
|-------------------------------|----------|-----------|
| LECTRICITY ONLY               | 83340237 | 234567890 |
| Account Name: m caper         |          |           |
| ccount/Invoice Number: 123456 |          |           |
| Begin Date: 03-01-2017        |          |           |
| End Date:                     |          |           |
| OK                            | Cancel   | Heln      |

## New Address Added to Master Case

When a new address is added to a Master Case with an active LIHEAP case, the following will occur:

• A Red X will display in the LIHEAP Case Information/Provider Information task in NFOCUS

| NFOCUS - Navigator                  | MARLON CAPER 14 | 8 8        |
|-------------------------------------|-----------------|------------|
| File Actions View Goto Help         |                 |            |
|                                     |                 | <b>L</b> 💫 |
| B i Data Collection                 |                 |            |
| 8- Eligibility                      |                 |            |
| B-* LIHEAP                          |                 |            |
| Case Into/Prov     Other Assistance |                 |            |
| LIHEAP Budgeting     Approve Budget |                 |            |
| Overpayment                         |                 |            |
| B- Utilities                        |                 |            |
| i≗⊢ CWIS                            |                 |            |
|                                     |                 |            |
|                                     |                 |            |
|                                     |                 |            |
|                                     |                 |            |
|                                     |                 |            |
|                                     |                 |            |
|                                     |                 |            |
| Tasks Notices                       |                 |            |
|                                     | 1242-2010       | 3 11:39:15 |

• A READ ME window will display when the task is opened, advising the worker to review the address update for correct dwelling type, and update the Dwelling Type in Case Information as appropriate (currently PE or CL cases will not display a red x).

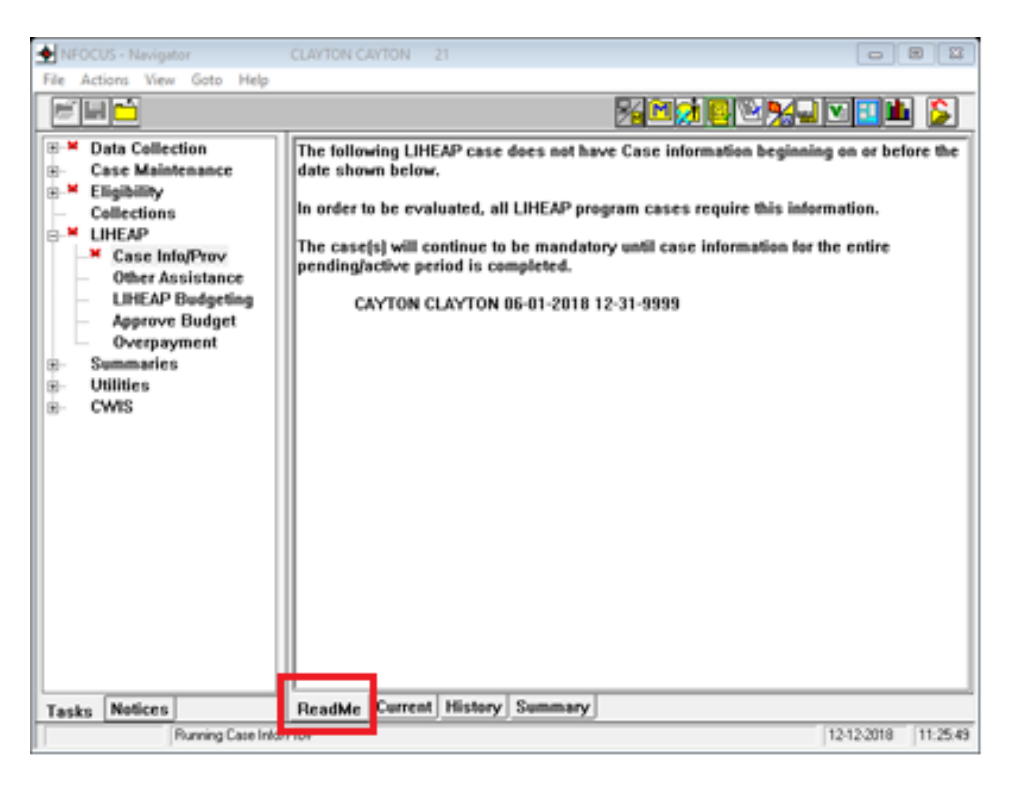

A Red X will also display in new LIHEAP cases, and a Read Me tab will display to remind workers to enter case information.

| NFOCUS - Navigator                                                                                                    | HARRIET CAULFIELD 20                                                                                                    |                                                 |
|----------------------------------------------------------------------------------------------------|----------------------------------------------------------------------------------------------------|-------------------------------------------------|
| File Actions View Goto Help                                                                                                    |                                                                                                    |                                                 |
|                                                                                                    |                                                                                                    | ] 🛛 🗾 🏙 🍃                                       |
| Case Maintenance     Case Maintenance     Case Maintenance     Callections     Collections     LIHEAP     Case Info/Prov     Other Assistance     LIHEAP Budgeting     Approve Budget     Overpayment     Summaries     Utilities     CWIS | The following LIHEAP case does not have Case information beginn<br>date shown below.<br>In order to be evaluated, all LIHEAP program cases require this info<br>The case(s) will continue to be mandatory until case information for<br>pending/active period.<br>CAULFIELD HARRIET 02-01-2018 12-31-9999 | ing on or before the<br>ormation.<br>The entire |
| Tasks Notices                                                                                                    | ReadMe Current History Summary                                                                                                    |                                                 |
| Running Case Info                                                                                                    | Prov                                                                                                    | 12-12-2018 11:25:40                             |

## Pending ADC Following Ineligible Month (Change)

When a household reapplies for ADC, following ineligible months due to Overpayment/Sanctions, NFOCUS will look at the application as an initial application and create a new eligibility period.

The worker will be expected to Pend the correct month for ADC in order for NFOCUS to determine the correct eligibility period.

### Rent and Lot Rent Split in Expenses (Change)

With this release, the Housing Expense Type of Rent and Lot Rent will be split on the Add Expense screen for Economic Assistance.

This information is entered by following these steps:

1. Selecting Financial>Expenses/Add.

The Add Expense screen will display.

- 2. Highlight the appropriate person.
- 3. Select the Category of Housing.
- 4. Select the Type of either Lot Rent or Rent.
- 5. Enter the fields as appropriate.
- 6. Click OK or Next.

|                    |                                |             |            | _                |             |        |
|--------------------|--------------------------------|-------------|------------|------------------|-------------|--------|
| Owner              |                                |             |            | Category         |             |        |
| OBEAR              | TEDDY                          |             | 01-01-1985 | AABD SPE         | CIAL REQUIR | EMENTS |
| OBEAR              |                                |             | 01-01-2015 | EWILLIVING COSTS |             |        |
| OBLAIT             | NVALA                          |             | 01 01 2011 | HOUSING          |             |        |
|                    |                                |             |            | MAGI EXF         | PENSES      |        |
|                    |                                |             |            | MEDICAL          |             |        |
|                    |                                |             |            | UTILITIES        |             |        |
|                    |                                |             |            |                  |             |        |
|                    |                                |             |            |                  |             |        |
| ype                |                                |             |            | <u> </u>         |             |        |
| Description. Other | ent<br>r-Allowable Housing Ext | oense       |            | ^                |             |        |
| Real               | Estate Taxes on Home           |             |            |                  |             |        |
| Amount: Rent       |                                |             |            | ¥                | ays:        |        |
| Frequency:         | <b>v</b>                       | Begin Date: |            | — Е              | nd Date:    |        |
|                    |                                |             |            |                  | ,           |        |
| Verified by: Unve  | rified                         | -           |            |                  |             |        |
|                    |                                |             |            |                  |             | Heln   |
|                    |                                |             |            |                  |             |        |
|                    |                                |             |            |                  |             |        |